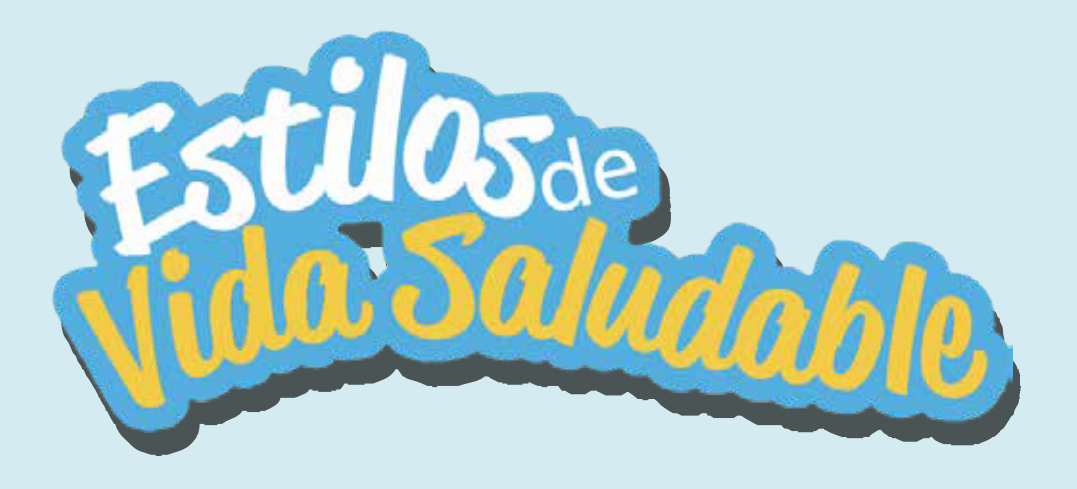

## Paso a paso ingreso a plataforma y navegación del Servicio Comunal Estudiantil:

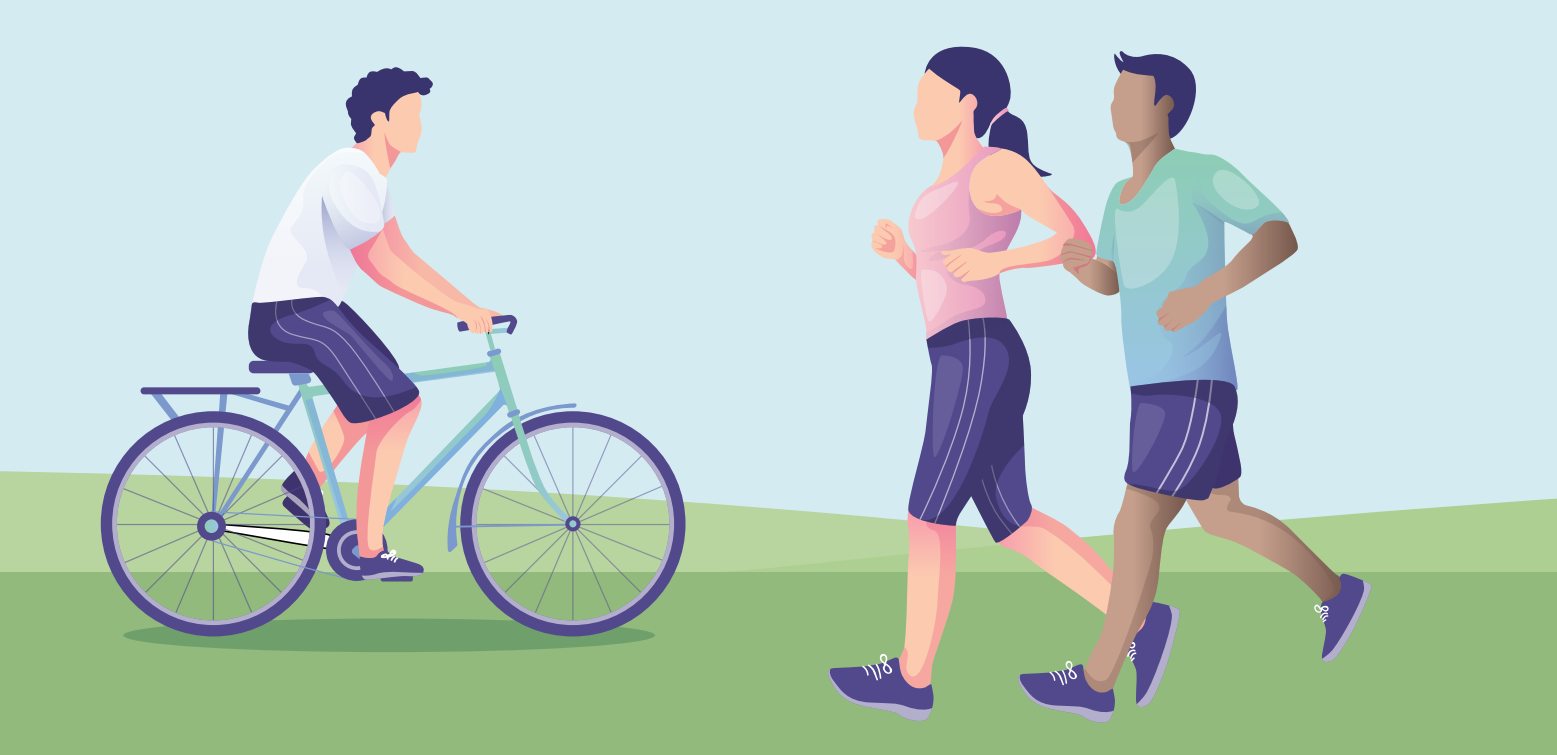

- 1. Ingresá a la URL: https://vidasaludable.cr/
- 2. Hacé clic en "Iniciar sesión/Registro":

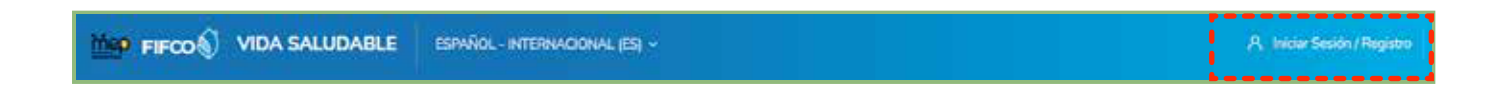

3. Inscribite como usuario nuevo:(Url: https://vidasaludable.cr/login/index.php)

| 8   |                                                                                                    |
|-----|----------------------------------------------------------------------------------------------------|
|     | Ingresá a tu cuenta                                                                                  |
|     | Numbre de usuario                                                                                    |
|     | Contraseña                                                                                           |
|     | Recordar nombre de usuario <u>Chistaste tu contraseña</u> ?                                          |
| - 1 | Lus :Cookies' deben estar nabilitadas en su navegador                                                |
|     | Para acceder a esta páging debe ceaac una cuenta primero.<br>Comenzá ahora creando una riueva cuenta |

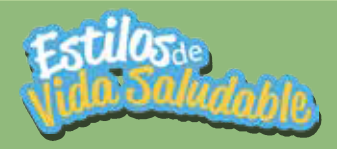

4. Ingresá los datos obligatorios. Al terminar, hacé clic en "Crear mi cuenta nueva". (Url: https://vidasaludable.cr/login/signup.php)

|                        | Have an account? Login                                                                                                    |
|------------------------|----------------------------------------------------------------------------------------------------|
| Crear un nuevo         | Expandir rodo<br>usuario y contraseña para acceder al sistema                                                                                                    |
| Nombre de 🔘<br>usuario |                                                                                                    |
|                        | La contraseña debería tener al menos 8<br>caracter(es), al menos 1 dígito(s), al menos 1<br>minúscula(s), al menos 1 mayúscula(s), al menos<br>1 caracter(es) no alfanuméricos como *,-, o # |
| Contraceña O           |                                                                                                    |

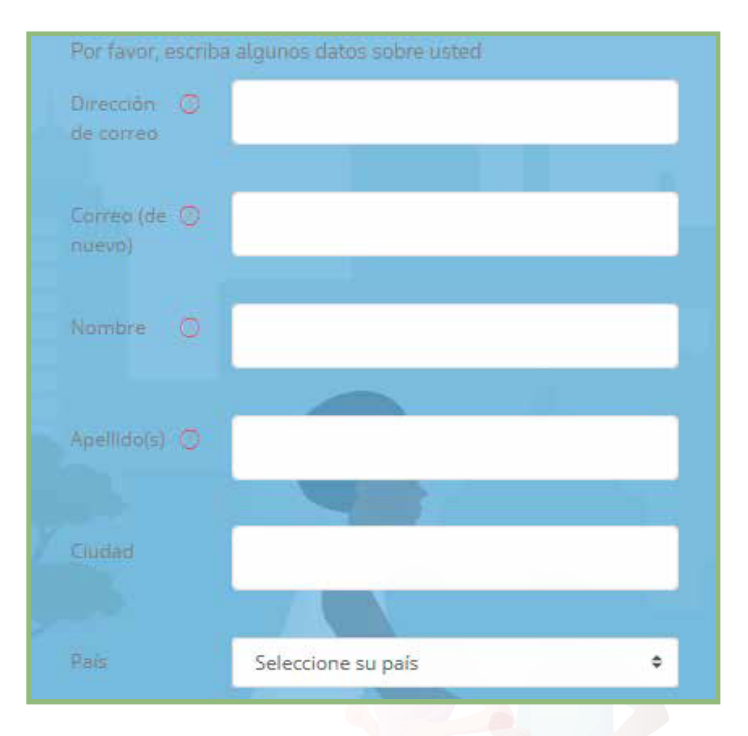

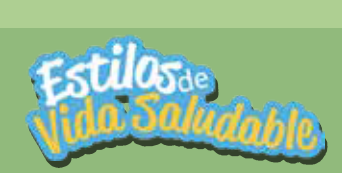

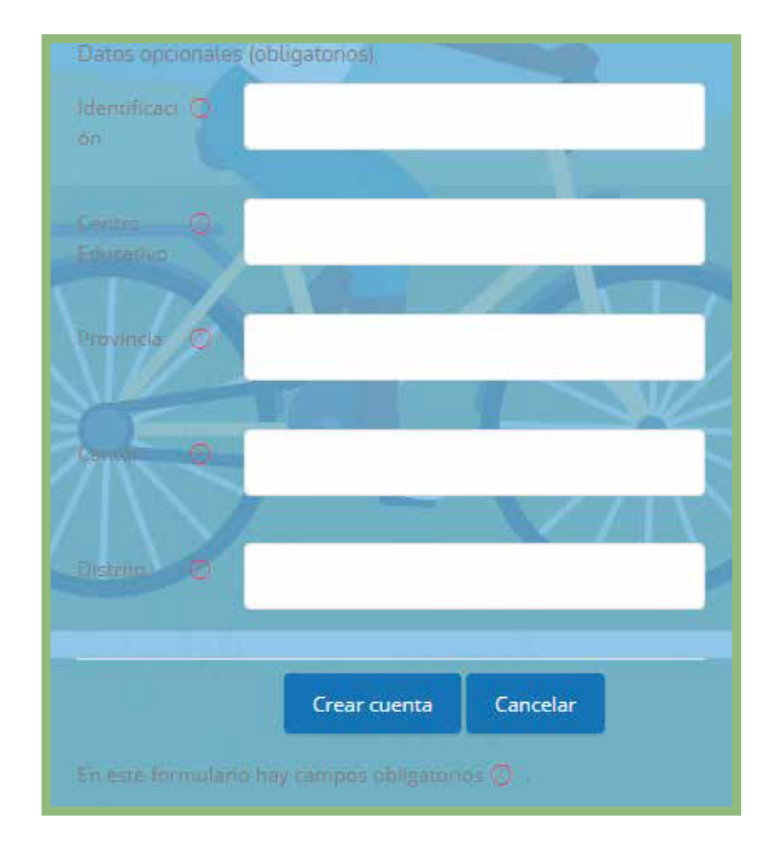

5. Se mostrará el siguiente mensaje:

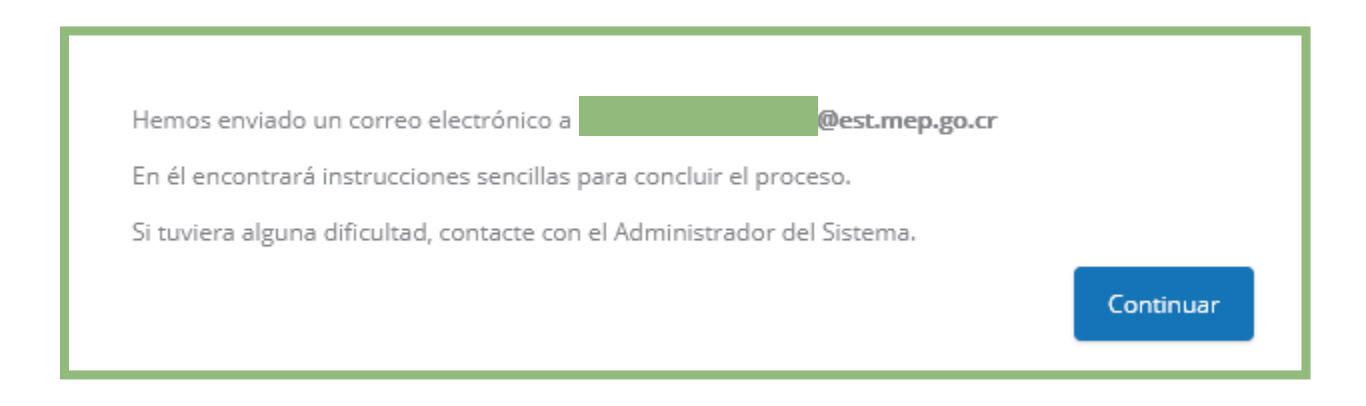

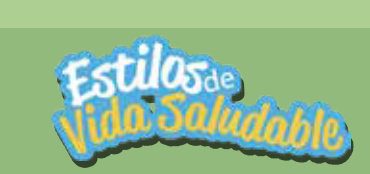

**6.** Dirigite a la dirección: **http://correo.mep.go.cr/** e ingresá con tu correo **MEP**. Hacé clic en el enlace para completar el proceso de inscripción, o también podés copiarlo y pegarlo en el navegador.

| Conf | irmación de la cuenta Vida Saludable                                                                                                    |     |
|------|----------------------------------------------------------------------------------------------------|-----|
|      | De: Admin AURA (vía Vida Saludable) <noreply@fifcomep.aurainteractiva.com></noreply@fifcomep.aurainteractiva.com>                                                                         |     |
|      | Asunto: Confirmación de la cuenta Vida Saludable                                                                                                    |     |
|      | Hola Usuario,                                                                                                    |     |
|      | Se ha solicitado la creación de una cuenta en 'Vida Saludable' utilizando su dirección de corre                                                                                           | 0.  |
|      | Para confirmar su nueva cuenta, por favor vaya a esta dirección web:                                                                                                    |     |
|      | <u>https://vidasaludable.cr/login/confirm.php?</u><br><u>data=UqKznq2Lme0xsho/irene%2Eavalos%2Ecampos%40est%2Emep%2Ego%2Ecr</u>                                                           |     |
|      | En la mayoría de programas de correo electrónico, debería aparecer un enlace azul donde<br>poder hacer click. Si no funciona, córtelo y péguelo en la barra de direcciones de su navegado | ır. |
|      | Si necesita ayuda, por favor contacte con el administrador del sitio,                                                                                                    |     |
|      | Admin User                                                                                                    |     |

7. Una vez hecho el paso anterior, en la plataforma te aparecerá el siguiente mensaje y ya estarás inscrito como usuario/usuaria.

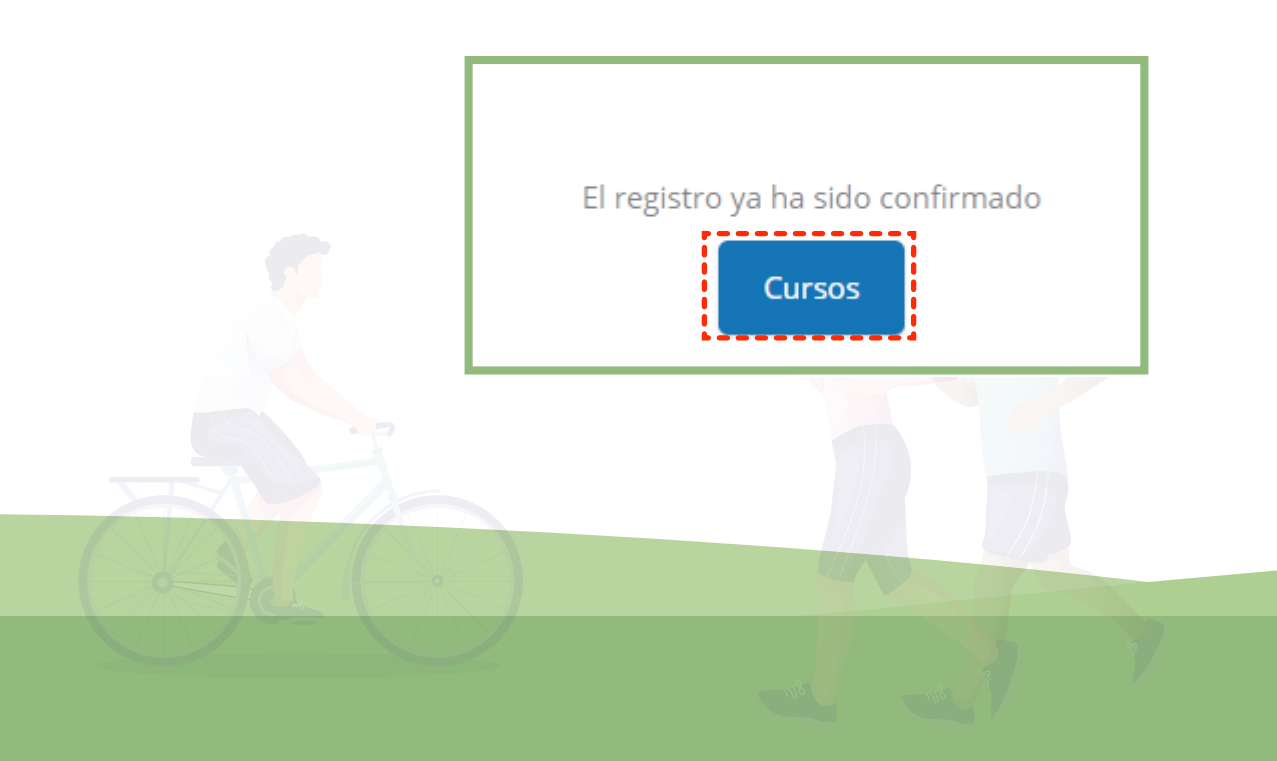

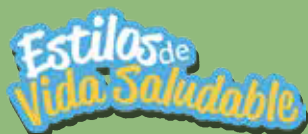

8. El SCE se compone de seis unidades: (Actividad física, Alimentación saludable, Prevención de consumo de alcohol y drogas en personas menores de edad, Prevención del COVID-19, Salud Mental y Proyecto final SCE). Es importante que considerés, antes de comenzar:

- Utilizar el navegador Google Chrome (recomendado)
- Tener las ventanas emergentes activas en el navegador. Acá te dejamos un enlace para que podás hacerlo:

https://support.google.com/chrome/answer/95472?co=GENIE.Platform%3DD esktop&hl=es-419

9. Las seis unidades se componen de varios recursos. Deberás completarlas en orden para ir desbloqueando la siguiente actividad. Para ingresar en el SCE, hacé clic aquí:

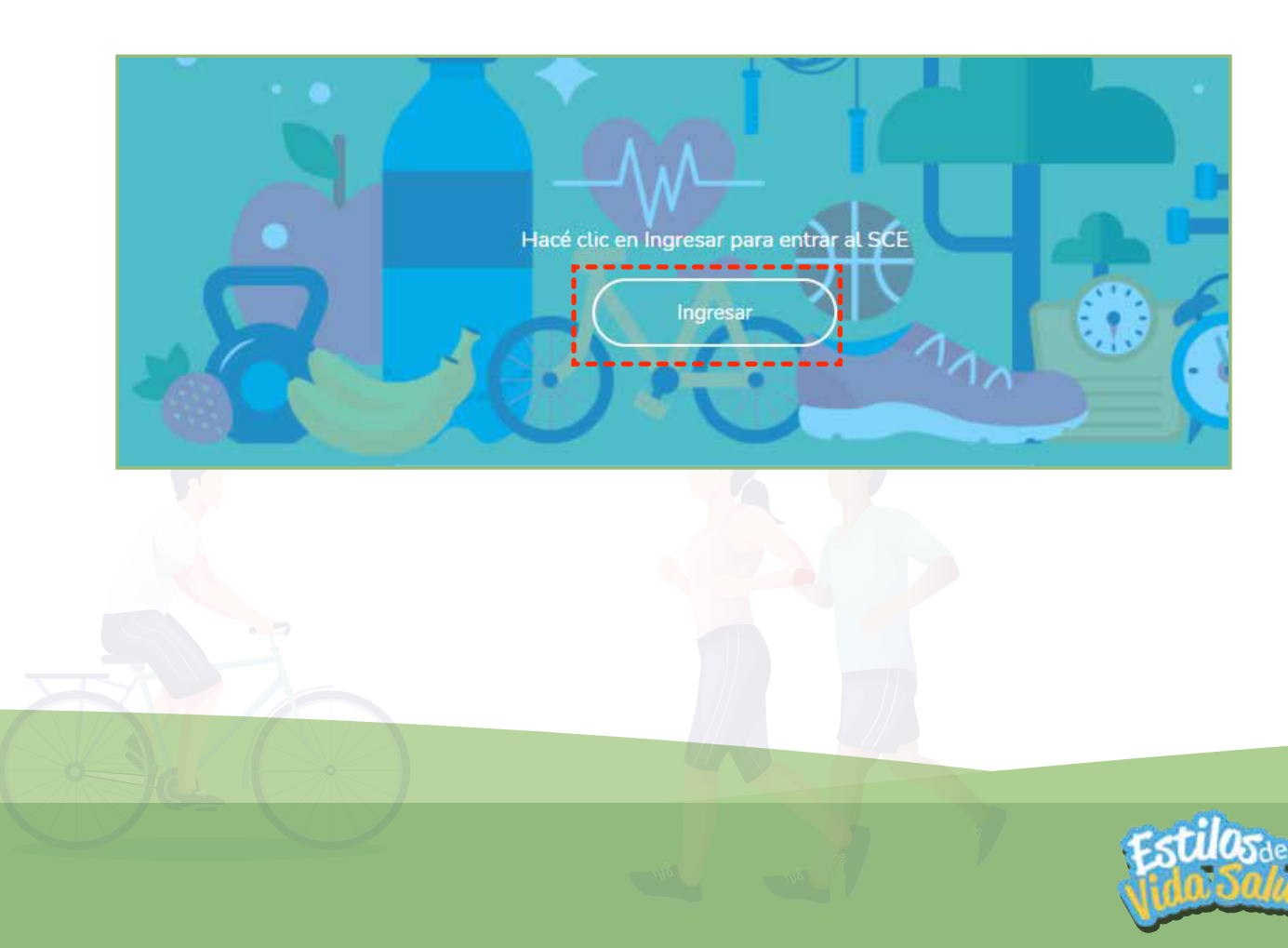

**10.** Cada unidad tiene una pantalla de navegación. Solo tenés que ingresar a los módulos de cada una en el orden en que aparecen; en este caso del 1 al 5:

| Estilos de vida saludable<br>Página Principal (home) / Mis cursos / Estilos de vida saludable                               | ·                                                                  |
|----------------------------------------------------------------------------------------------------|--------------------------------------------------------------------|
| Actividad física<br>Introducción<br>Mereira el nel se de detido las formas el nel se de de de de de de de de de de de de de | Mi avance por el curso<br>Propres 2%<br>Friende<br>Se freideade Se |
|                                                                                                    |                                                                    |

**11.** Dentro de cada módulo, podrás completar todas las actividades; por ejemplo, en el Módulo 1 de Actividad Física, hay dos actividades por realizar:

| ى 01 | Qué es la actividad física?                                                                                                    |     |
|------|----------------------------------------------------------------------------------------------------|-----|
|      | Antes de comenzar, es importante que definamos qué<br>es la actividad física.<br>Explorá las actividades de esta sección para comenzar<br>con este partido.<br>Hacé clic sobre los siguientes botones para descubrir la<br>información.<br>¿Sabés qué es la<br>actividad física?<br>¿Qué tan<br>activalo sos? |     |
|      |                                                                                                    | 7 F |

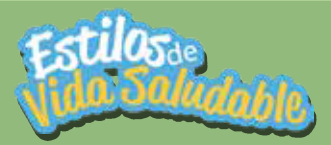

**12**. Al final de la Unidad 6, tendrás que entregar tu proyecto final en una de las actividades.También deberás enviarlo a tu profesor/a encargado/a. Cuando lo hagás, podrás obtener tu certificado correspondiente a 30 horas.

Si tenés alguna duda o consulta, olvidaste tu contraseña o cualquier problema, podés escribir a soporte a: vidasaludablecr@mep.go.cr

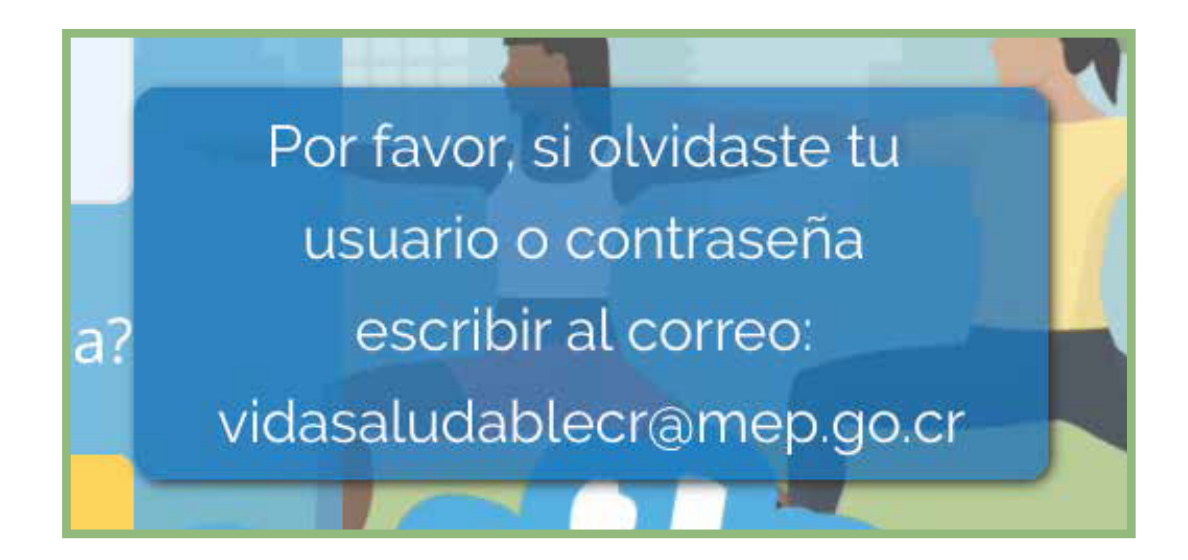

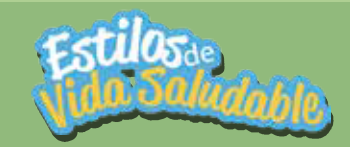